### **PENEPMA Instructions (.geo files):**

\*additional information for these procedures is available on the PFE forum: <u>http://www.probesoftware.com/smf/index.php</u>

- 1. Open the **Standard.exe** ( Standard ) file with the following path: C:\Probe Software\Probe for EPMA
- 2. Choose the default **STANDARD.MDB** file
- 3. Check to see if there is a **secondary fluorescence (SF) problem** with the phases and corresponding elements of interest by running the Fanal. If you already know that an SF problem exists, skip to 4.
  - a. In the Standard.exe program, click the Analytical tab → PENEPMA (Secondary Fluorescence Profile) Calculations

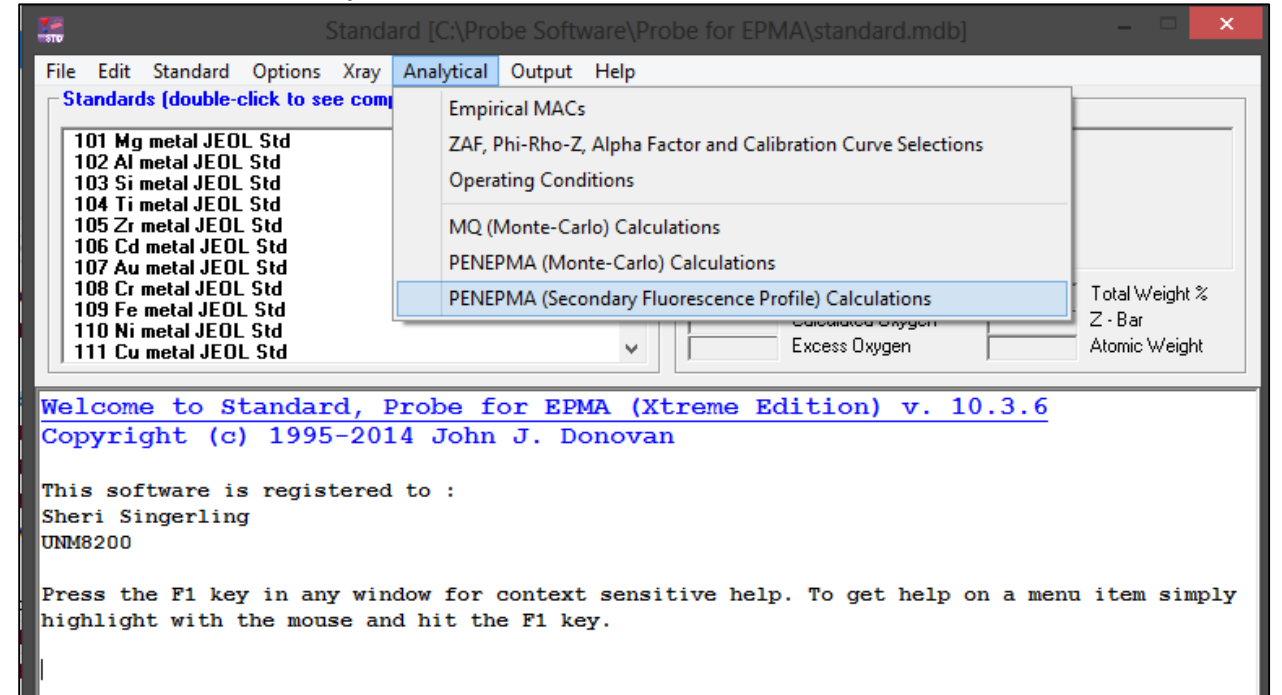

- b. To run the program, you will have to **create .PAR and .MAT files** for your phases. You do this on the left side of the screen.
  - i. **.PAR files** take ~10 hours to run, so **make sure adequate files don't already exist in the penfluor folder** with the following path: C:\UserData\penepma12\penfluor
  - ii. Here are **links on the PFE forum** for PAR files as they are **updated periodically:**

http://probesoftware.com/smf/index.php?topic=13.msg23#msg23 http://probesoftware.com/smf/index.php?topic=119.msg1638#msg1638

| -Primary Intensity Calculations (create .PAR files for one or all .MAT files) (~10 hours each at 3600 sec) |                                           |         |                             |                                                |  |  |  |  |  |  |
|----------------------------------------------------------------------------------------------------|-------------------------------------------|---------|-----------------------------|------------------------------------------------|--|--|--|--|--|--|
|                                                                                                    | Create Material Files in PENEPMA          |         | Bun Penfluor and Fitall for |                                                |  |  |  |  |  |  |
| Mat. A                                                                                                    | Cu.mat                                    | Browse  | ALL three materials         |                                                |  |  |  |  |  |  |
| Mat. B                                                                                                    | Co.mat                                    |         | Browse                      | generate .PAR files                            |  |  |  |  |  |  |
| Mat. B Std                                                                                                 | Co.mat                                    |         | Browse                      | Run Penfluor/Fitall for Material A<br>Only     |  |  |  |  |  |  |
|                                                                                                    | Time (in seconds per simulation, x10)     | 3600    |                             | Run Penfluor/Fitall for Material B<br>Only     |  |  |  |  |  |  |
|                                                                                                    | Number of Simulations (in electrons, x10) | 2.0e+09 |                             | Run Penfluor/Fitall for Material B<br>Std Only |  |  |  |  |  |  |

- iii. .MAT files can be created using the lists provided or by entering in a formula
  - 1. Make sure the **density is accurate** for your .MAT files. Before typing in the formula for the phase, make sure you have entered the correct density.

| Select Material<br>(beam incident mat                                                                                                    | A<br>erial)                             | Select Material B<br>(boundary material)                                                                                                    | Select Material B Std<br>(primary standard)<br>(must contain the measured element) |                                                                                                    |            |  |
|----------------------------------------------------------------------------------------------------|-----------------------------------------|----------------------------------------------------------------------------------------------------|------------------------------------------------------------------------------------|----------------------------------------------------------------------------------------------------|------------|--|
| 101 Mg metal JEOL Std         102 AI metal JEOL Std         103 Si metal JEOL Std         104 Ti metal JEOL Std         105 Zr metal JEOL Std         106 Cd metal JEOL Std         107 Au metal JEOL Std         108 Cr metal JEOL Std         109 Fe metal JEOL Std         109 Fe metal JEOL Std         110 Ni metal JEOL Std         111 Cu metal JEOL Std         112 Mo metal JEOL Std         Density       Osc. Strength 0         8.96       0       0 | )sc. Energy                             | 101 Mg metal JEOL Std102 Al metal JEOL Std103 Si metal JEOL Std104 Ti metal JEOL Std105 Zr metal JEOL Std106 Cd metal JEOL Std107 Au metal JEOL Std108 Cr metal JEOL Std109 Fe metal JEOL Std110 Ni metal JEOL Std111 Cu metal JEOL Std112 Mo metal JEOL Std112 Mo metal JEOL Std8.900 | ◆<br>nergy                                                                         | 101 Mg metal JEOL Std         102 Al metal JEOL Std         103 Si metal JEOL Std         104 Ti metal JEOL Std         105 Zr metal JEOL Std         106 Cd metal JEOL Std         107 Au metal JEOL Std         108 Cr metal JEOL Std         109 Fe metal JEOL Std         109 Fe metal JEOL Std         109 Fe metal JEOL Std         110 Ni metal JEOL Std         111 Cu metal JEOL Std         112 Mo metal JEOL Std         112 Mo metal JEOL Std         112 Mo metal JEOL Std         113 Density       Osc. Strength         8.9       0 | Osc. Energ |  |
| Oscillator stre                                                                                                    | ngth (Fcb) an<br>t <mark>erial A</mark> | d Oscillator epergy (Web) of the pla<br>Create PENEPMA Material                                                                                                    | smon s                                                                             | hould be zero for insulators Create PENEPMA Ma                                                                                                    | at. B Stu  |  |
| From List                                                                                                    | al A From                               | From List<br>Create PENEPMA Material B Fr<br>Formula                                                                                                    | om                                                                                 | From List<br>Create PENEPMA Materia                                                                                                    | B Std From |  |
| Density of V equals 5.8<br>Density of Crequals 7.19<br>Density of Mn equals 7.43<br>Density of Fe equals 7.86<br>Density of Co equals 8.9<br>Density of Ni equals 9.9                                                                                                    | ^                                       | Density of Sc equals 3<br>Density of Ti equals 4.5<br>Density of V equals 5.8<br>Density of Cr equals 7.19<br>Density of Mn equals 7.43<br>Density of Fe equals 7.85                                                                                                    | ^                                                                                  | Density of Sc equals 3<br>Density of Ti equals 4.5<br>Density of V equals 5.8<br>Density of Cr equals 7.19<br>Density of Mn equals 7.43<br>Density of Ee equals 7.43                                                                                                    | ,          |  |

iv. You will need to create **.PAR and .MAT files** for **the phases of interest and the standards** you will use on the probe for elements likely affected by SF (e.g., ~1 micron spherical inclusions of Fe,Ni-metal in pyrrhotite grains)

- 1. Material A = incident beam phase (e.g., Fe,Ni-metal)
- 2. Material B = boundary phase (e.g., pyrrhotite)
- 3. Material B std = primary standard (e.g., pyrite for S, Fe metal for Fe, Ni metal for Ni)
- c. After the .PAR and .MAT files have been created, you can **run the program** to determine if SF is an issue for your materials. You do this on the right side of the screen.

| Help Take-off 41                                            | KeV 15                                                                   | OK                   |
|-------------------------------------------------------------|--------------------------------------------------------------------------|----------------------|
| PENDBASE Prompt Penfluor<br>PENEPMA Prompt Prompt           | Fanal Binary Calculations                                                | Close                |
| Calculate Secondary Fluorescenc     Parameter Files are cre | e Profiles For the Specified Element a<br>eated in PENEPMA_Root\Penfluor | ind X-ray ———        |
| Material A (beam incident)                                  | Cu.par                                                                   | Browse               |
| Material B (boundary)                                       | Co.par                                                                   | Browse               |
| Material B Std (primary std)                                | Co.par                                                                   | Browse               |
| Element Co 🗸 X-Ray ka                                       | Microns 50     Points 50                                                 | Copy To<br>Clipboard |
| Run Fanal (generate k-ratio<br>file for couple boundary)    | ☐ Send To Excel     ✓ Use Grid Lines       ☐ Use Log Scale     Zoom Full | .000000              |

- i. Enter in all the required information making sure **Material B std includes the element** you are running the program for
- ii. Click "Run Fanal (generate k-ratio file for couple boundary)" button
- iii. You can extract the resulting plot by clicking the "**copy to clipboard**" button and pasting it into an appropriate program like MS paint, Adobe photoshop, or MS powerpoint
- iv. If any of your elements show a SF issue near the boundary between the two phases of interest, proceed. Otherwise, no additional corrections to microprobe data are required
- 4. Since SF is a problem with at least one element your analyzing for, you will need to **generate corrections for this effect** 
  - a. In the Standard.exe program, click the Analytical tab → PENEPMA (Monte Carlo) Calculations

| Standa                                                                                                    | ard [C:\Probe Software\Probe for EPMA\standard.mdb]                                                     | - 🗆 🗙                     |  |  |  |  |  |  |
|----------------------------------------------------------------------------------------------------|----------------------------------------------------------------------------------------------------|---------------------------|--|--|--|--|--|--|
| File Edit Standard Options Xray                                                                                                    | Analytical Output Help                                                                                  |                           |  |  |  |  |  |  |
| Standards (double-click to see com<br>101 Mg metal JEOL Std<br>102 Al metal JEOL Std<br>103 Si metal JEOL Std<br>104 Ti metal JEOL Std       | Empirical MACs<br>ZAF, Phi-Rho-Z, Alpha Factor and Calibration Curve Selections<br>Operating Conditions |                           |  |  |  |  |  |  |
| 105 Zr metal JEOL Std                                                                                                    | MQ (Monte-Carlo) Calculations                                                                           |                           |  |  |  |  |  |  |
| 106 Cd metal JEOL Std<br>107 Au metal JEOL Std                                                                                               | PENEPMA (Monte-Carlo) Calculations                                                                      |                           |  |  |  |  |  |  |
| 108 Cr metal JEOL Std<br>109 Fe metal JEOL Std<br>110 Ni metal JEOL Std                                                                      | PENEPMA (Secondary Fluorescence Profile) Calculations                                                   | Total Weight %<br>Z - Bar |  |  |  |  |  |  |
| 111 Cu metal JEOL Std V Excess Oxygen Atom                                                                                                   |                                                                                                    |                           |  |  |  |  |  |  |
| Welcome to Standard, Probe for EPMA (Xtreme Edition) v. 10.3.6<br>Copyright (c) 1995-2014 John J. Donovan                                    |                                                                                                    |                           |  |  |  |  |  |  |
| This software is registered to :<br>Sheri Singerling<br>UNM8200                                                                              |                                                                                                    |                           |  |  |  |  |  |  |
| Press the F1 key in any window for context sensitive help. To get help on a menu item simply<br>highlight with the mouse and hit the F1 key. |                                                                                                    |                           |  |  |  |  |  |  |

b. To generate corrections, you have to **create .IN files** for your incident beam phase with the boundary phase and any standards. This program also takes into account the **geometry of your phases**.

|                                                                                                    |                              |                                   |                                                               |                            |                                  | пк                                                                                                    |
|----------------------------------------------------------------------------------------------------|------------------------------|-----------------------------------|---------------------------------------------------------------|----------------------------|----------------------------------|----------------------------------------------------------------------------------------------------|
| Input File Title                                                                                                    | Characteris                  | tic X-ray Product                 | tion Model                                                    |                            |                                  |                                                                                                    |
| Take-off, Beam Ener                                                                                                    | rgy (eV)                     | 40                                |                                                               | 15e3                       |                                  | Close                                                                                                    |
| eam Position (cm) (X, Y                                                                                                    | ',Z)                         | 0                                 | > 0                                                           | 1                          |                                  | To utilize the features                                                                                             |
| Beam Theta, Phi, Apertu                                                                                                    | ire (deg)                    | 180                               | 0                                                             | 0                          |                                  | that the PENEPMA file                                                                                               |
| Dump Time Period (sec)                                                                                                    |                              | 120                               |                                                               | 447 - 2444                 |                                  | indicated in the                                                                                                    |
| Number Showers, Si                                                                                                    | mulation Ti                  | 12.0e9                            |                                                               | 1.0e5                      |                                  | PROBEWIN.INI file.<br>Please contact Probe                                                                          |
| Optimize Produc     Optimize Produc                                                                                          | ction of Cha<br>ction of Bac | aracteristic X-<br>ckscatter Elec | rays<br>strons                                                |                            |                                  | Software for more<br>information.                                                                                   |
| O Optimize Produc                                                                                                    | ction of Cor                 | ntinuum X-ray                     | s                                                             |                            |                                  | Help                                                                                                    |
|                                                                                                    |                              |                                   |                                                               |                            |                                  | Due least File le                                                                                                   |
| Bulk Beam Incident I<br>Copper metal.mat                                                                                     | Material                     | Browse                            | Minimum Elec<br>1.0e3 1.0                                     | tron/Photon E<br>De3 🏼 🍝 . | Energy (eV)<br>Adjust 📊          | Run Input File In<br>PENEPMA                                                                                        |
| Bulk Beam Incident I<br>Copper metal.mat                                                                                     | Material                     | Browse<br>Browse                  | Minimum Elec<br>1.0e3 1.1<br>1.00E+03 1.1                     | tron/Photon E              | Energy (eV)<br>Adjust 👥          | Run Input File In<br>PENEPMA<br>Batch Mode                                                                          |
| Bulk Beam Incident I<br>Copper metal.mat                                                                                     | Material                     | Browse                            | Minimum Elec<br>1.0e3 1.0<br>1.00E+03 1.0                     | tron/Photon B              | Adjust 📻                         | Bun Input File In<br>PENEPMA<br>Batch Mode<br>Edit Input File                                                       |
| Bulk Beam Incident I<br>Copper metal.mat<br>Geometry File (*.GEO)<br>bulk.geo                                                | Material                     | Browse                            | Minimum Elec<br>1.0e3 1.1<br>1.00E+03 1.1                     | tron/Photon B              | Adjust 📻 :<br>Adjust 📻 :<br>Owse | Batch Mode Edit Input File PENDBASE Prompt                                                                          |
| Bulk Beam Incident I<br>Copper metal.mat<br>Geometry File (*.GEO)<br>bulk.geo<br>File Name of Target Inpu                    | Material<br>It File (for abo | Browse<br>Browse                  | Minimum Elec<br>1.0e3 1.1<br>1.00E+03 1.1<br>ameters). Create | tron/Photon B<br>De3       | Adjust +                         | Batch Mode Edit Input File PENDBASE Prompt PENEPMA Prompt                                                           |
| Bulk Beam Incident I<br>Copper metal.mat<br>Geometry File (*.GEO)<br>bulk.geo<br>File Name of Target Inpu<br>Copper metal.in | Material<br>It File (for abo | Browse<br>Browse                  | Minimum Elec<br>1.0e3 1.0<br>1.00E+03 1.0<br>ameters). Create | tron/Photon E<br>De3       | Adjust +                         | Batch Mode           Edit Input File           PENDBASE Prompt           PENEPMA Prompt           Delete Dump Files |

- i. You will likely want to **decrease the simulation time** as the default is ~27 hours. Go with whatever will give to low uncertainities (I usually do 3600 s).
- ii. Choose the **"Optimize Secondary Fluorescent X-rays (use couple or sphere \*.geo files)"** option
- iii. Load your .MAT files for the beam incident phase and adjacent phase using the browse buttons
  - 1. You want to make sure to **avoid using the Taylor series premade** .**MAT files**. These do not seem to work when you try to make .IN files for them.
- iv. Load the correct geometry file using the browse button (1mic\_sphere.geo). Note that this file must have the following path: C:\Probe Software\Probe for EPMA\penepma12\Penepma. There are many geometry files in the penepma12 folder, but you have to move the one you want into the Penpma folder within. *Changing this will change the beam position's x value to a non-zero value. Make sure to change it back to 0.*
- v. Make sure that the "minimum electron/photon energy" boxes include the x-ray lines you are measuring for. Sometimes the values in these boxes change when you are inputting all your parameters and may exclude the x-ray lines you are interested in. Keeping it at the default value of 1.0e3 is a safe bet.
- vi. Name your .IN file and click "Create PENEPMA Input File".
  - 1. You must **do this for the incident beam phase which includes the boundary phase and any standards used for the elements** of interest.
  - 2. For the **standard** .IN files:
    - a. Choose the **"Optimize Production of Characteristic X**rays" option
    - b. Use the **bulk geometry file**
    - c. Since PENEPMA does not distinguish the intensity produced from SF and the intensity produced from the actual sample, you will need to run a **bulk geometry for your incident phase** as well
      - i. In an example where both the inclusion and the surrounding phase have a given element, like Fe in Fe,Ni-metal and FeS, the emitted intensity for Fe can be both characteristic x-rays or secondary fluoresced x-rays. This bulk run will allow you to tease apart the two intensities.
- **c.** After you have created all your .IN files, you are ready to **run the program for k ratio corrections** 
  - i. Still in the same window, click the "Batch Mode" button on the far right
  - ii. In the new window that pops up, highlight all .IN files you will use

| -<br>PENEPMA Batch M                                           | PENEP<br>ode Processin                                      | MA- Batch M<br>g                                                      | ode                 |                                                                                                    |
|----------------------------------------------------------------|-------------------------------------------------------------|-----------------------------------------------------------------------|---------------------|----------------------------------------------------------------------------------------------------|
| Copper metal.in<br>Fe90Ni10.in<br>FeS.in<br>metal.in           | 11/2<br>5/27/<br>5/27/20                                    | 0/2011 11:40:1<br>/2014 2:17:57 F<br>014 2:21:16 PM<br>014 2:20:58 PM | 4 AM<br>*M          | Close<br>Select the<br>input files to<br>run from the<br>PENEPMA12<br>folder, then<br>select a project<br>folder for the<br>output results<br>to be stored in,<br>then click the<br>"Run Batch"<br>button. Results<br>from each<br>input file will be<br>stored in a<br>separate folder<br>in the specified<br>project folder. |
| Selected File Prope                                            | erties (metal.in)                                           |                                                                       |                     | Keload List                                                                                                    |
| Input File Title                                               | Secondary Fluor                                             | rescence Couple >                                                     | Grav Production Mic | idel                                                                                                    |
| Beam Energy (eV), Dur                                          | np Period (in sec)                                          | 1 50E+04                                                              | 20                  |                                                                                                    |
| Number of Showers, Si                                          | mulation Time                                               | 2 De+09                                                               | 03                  |                                                                                                    |
| Electron/Photon Absor                                          | ption (eV)                                                  | 1.0E+3                                                                | 1.0E+3              |                                                                                                    |
| Run Penepma batc<br>Batch Project Folde<br>C:\UserData\Penepma | <b>h Calculations</b><br>er For Storing B<br>a12\Penepma\Ba | For The Select<br>Batch Results<br>atch                               | ed Input Files      | Run Selected<br>Input Files In<br>Batch Mode                                                                                                    |

- iii. Choose an appropriate location for the results to be saved to using the browse button or leave it as the default
- iv. Click the "Run Selected Input Files In Batch Mode" button
- v. Once the simulations are complete, the console window that pops up will close and you will be able to see the files wherever you saved them to (C:\UserData\penepma12\Penepma\Batch)
- d. Your **intensities** can be found in the **T** column of the "pe-intens-01.dat" files in each of your folders (the most common transitions are K L3 (Ka), K M3 (Kb), L3 M5 (La), L2 M4 (Lb))

#### i. **PFE forum link**:

http://probesoftware.com/smf/index.php?topic=202.msg1506#msg1506

```
Results from PENEPMA. Output from photon detector # 1
   Angular intervals : theta_1 = 4.500000E+01, theta_2 = 5.500000E+01
                         phi_1 = 0.000000E+00,
                                                   phi_2 = 3.600000E+02
  Intensities of characteristic lines. All in 1/(sr*electron).
#
    P = primary photons (from electron interactions);
     C = flourescence from characteristic x rays;
     B = flourescence from bremsstrahlung quanta;
   TF = C+B, total fluorescence;
   unc = statistical uncertainty (3 sigma).
 IZ S0 S1 E (eV)
                                      unc
                                                             unc
           2.3067E+03 3.297587E-06 1.56E-06 1.333990E-07 2.31E-07 1.660507E-07 1.66E-07
                                                                                              2.994497E-07 3.96E-07
                                                                                                                       3.597036E-06
     K L2
                                                                                                                                     1.58E-06
  16
      K L3
           2.3079E+03 5.332268E-06 2.12E-06 8.893268E-08 1.89E-07
2.4641E+03 3.508071E-07 4.70E-07 4.446634E-08 1.33E-07
                                                                       3.632790E-07 2.42E-07 4.522117E-07 4.31E-07
                                                                                                                       5.784479E-06
                                                                                                                                     2.15E-06
                                                                       3.761546E-08 7.97E-08 8.208180E-08 2.13E-07
                                                                                                                       4.328889E-07
  16
      K M3
                                                                                                                                      .94F-07
            6.3910E+03 1.791501E-05 2.75E-06
                                                3.112644E-07 3.52E-07
                                                                       6.365442E-07 3.33E-07
                                                                                               9.478086E-07 6.85E-07
  26
      K L2
                                                                                                                       1.886282E-05
                                                                                                                                     2.79E-06
  26
                                                2.667980E-07 3.26E-07
      K L3
            6.4040E+03 3.613636E-05 4.15E-06
                                                                       1.288797E-06 4.73E-07
                                                                                               1.555595E-06 7.99E-07
                                                                                                                       3.769196E-05
                                                                                                                                     4.18E-06
            7.0582E+03 4.720356E-06 1.40E-06
                                                8.893268E-08 1.89E-07
                                                                       1.128464E-07 1.38E-07
                                                                                               2.017791E-07 3.26E-07
                                                                                                                       4.922135E-06
  26
      К МЗ
                                                                                                                                      .42E-06
  26
      K M2
           7.0582E+03 2.471344E-06 1.04E-06
                                                8.893268E-08 1.89E-07
                                                                       1.881374E-07 1.95E-07
                                                                                               2.770700E-07 3.83E-07
                                                                                                                       2.748414E-06
                                                                                                                                      .07E-06
  28
28
28
      K L2
            7.4610E+03 1.422923E-06 7.45E-07
                                                0.000000E+00 0.00E+00
                                                                       1 886779E-08 5 66E-08
                                                                                               1.886779E-08 5.66E-08
                                                                                                                       1.441791E-06
                                                                                                                                      47F-07
            7.4783E+03 2.401182E-06 9.58E-07
                                                                       0.000000E+00 0.00E+00
      K L3
                                                0.000000E+00 0.00E+00
                                                                                               0.000000E+00 0.00E+00
                                                                                                                       2.401182E-06
                                                                                                                                     9.58E-07
           8.2648E+03 4.446634E-07 4.20E-07
                                                0.000000E+00 0.00E+00
                                                                       0.000000E+00 0.00E+00
                                                                                               0.000000E+00 0.00E+00
                                                                                                                       4.446634E-07
      К МЗ
                                                                                                                                     4.20E-07
  28
      K M2
            8.2648E+03 4.001971E-07 3.99E-07
                                                0.000000E+00 0.00E+00
                                                                       0.00000E+00 0.00E+00
                                                                                               0.000000E+00 0.00E+00
                                                                                                                       4.001971E-07
                                                                                                                                      .99E-07
```

5. To **correct your concentrations** (in wt.%) from microprobe data, you will need to convert the SF **intensities into wt.%** for each element which involves several steps. Here is an abbreviated version:

**a.**  $I_A^{geometry} - I_A^{bulk} = I_A^{unknown}$ 

- b. (CA<sup>std</sup>/[ZAF]A<sup>std</sup>) x (IA<sup>unknown</sup> / IA<sup>standard</sup>) = K ratioA
- c. K ratio<sub>A</sub> x 100 = K ratio<sub>A</sub> % and (K ratio<sub>A</sub> %) x ([ZAF]<sub>A</sub><sup>unknown</sup>) = C<sub>A</sub><sup>unknown</sup>
  - a. Tease apart the SF contribution to intensity from the total intensity
    - i. This is why you ran a "bulk" geometry file for your incident beam phase in 4.v.b
    - ii. Simply subtract the intensity of your incident beam phase from the bulk geometry (i.e., Fe90Ni10 with bulk.geo) from your incident beam phase with the correct geometry (i.e., Fe90Ni10 with 1mic\_sphere.geo)  $I_A^{geometry} - I_A^{bulk} = I_A^{unknown}$  (where A is your element)
  - b. Generate the **k-ratio** 
    - i. If you used a pure element standard, simply divide the intensity from a. by the intensity from your standard (which is from the in-tens-01.dat file for your standard)

K ratio =  $I_A^{unknown} / I_A^{standard}$  (where A is your element)

- ii. If you **did not use a pure element standard**, you must take into account that your **k-factor does not equal 1**.
  - 1. **K factor** =  $C_A^{std}/[ZAF]_A^{std}$  (where C is the fraction of your standard that is the element A and [ZAF] is the ZAF correction for element A for the standard). In pure element standards, both of these terms equal 1.
  - 2. **Determine** C by simply looking at the formula for your standard. For example if you used pyrite  $FeS_2$  as your standard for S, C for sulfur is 2/3.
  - 3. Determine [ZAF] by using CALCZAF.

# a. Open the **Calczaf.exe** (with the following path: C:\Probe Software\Probe for EPMA)

| lement         | Analyzed      | Cations         | Stand   | lard           | Std K-fac.          | Std Inten. | Unk Wt.                               | %                | Unk K-            | fac.    |    |
|----------------|---------------|-----------------|---------|----------------|---------------------|------------|---------------------------------------|------------------|-------------------|---------|----|
|                |               |                 |         |                |                     |            |                                       |                  |                   |         |    |
| Enter (        | Composition a | s Formula Strin | ig<br>a | Ехс            | el Options          | Calcula    | <mark>te</mark> Cal                   | culat<br>) ptior | ion<br>1s         | Clos    | se |
| Enter<br>Enter | Composition f | From Database   | Concer  | ><br>Intration | >Excel<br>Help<br>S | Load N     | se All Matrix<br>I <b>ext Datas</b> r | Corre<br>et Fre  | otions<br>om Inpu | ut File | ;  |

# b. You can either **enter the elements manually or type in the mineral formula** for your non-pure element standard.

- c. Click the "Calculate" button
- d. The output screen displays the [ZAF] for each element under the "ZAFCOR" column

| File Edit           | Standard | Xray Analy | tical Run/ | Output   | Help    |         |         |        |        |         |   |
|---------------------|----------|------------|------------|----------|---------|---------|---------|--------|--------|---------|---|
|                     |          |            |            |          |         |         |         |        |        |         | ^ |
| Z-LINE              | X-RAY    | Z-ABSOR    | MAC        |          |         |         |         |        |        |         |   |
| Ni                  | ka       | Ni         | 5.7825     | e+01     |         |         |         |        |        |         |   |
| Ni                  | ka       | Fe         | 3.6228     | e+02     |         |         |         |        |        |         |   |
| Fe                  | ka       | Ni         | 8.9300     | e+01     |         |         |         |        |        |         |   |
| Fe                  | ka       | Fe         | 6.8270     | e+01     |         |         |         |        |        |         |   |
| ELEMENT             | ABSFAC   | ZEDFAC     | FINFAC     | STP-POW  | BKS-COR | F(x)e   |         |        |        |         |   |
| Ni ka               | 1.0119   | 4.3419     | 4.3935     | .2135    | .9269   | .9883   |         |        |        |         |   |
| Fe ka               | 1.0157   | 4.3900     | 4.4588     | .2087    | .9161   | .9846   |         |        |        |         |   |
| SAMPLE: 3           | 2767, I  | TERATION   | S: 0, Z-1  | BAR: 26. | 20918   |         |         |        |        |         |   |
| ELEMENT             | ABSCOR   | FLUCOR     | ZEDCOR     | ZAFCOR   | TP-POW  | BKS-COR | F(x)u   | Ec     | Eo/Ec  | MACs    |   |
| Ni ka               | 1.0577   | 1.0000     | .9880      | 1.0450   | .9943   | .9937   | .9344   | 8.3330 | 1.8001 | 330.438 |   |
| Fe ka               | 1.0005   | .9866      | 1.0015     | .9886    | 1.0006  | 1.0009  | .9841   | 7.1120 | 2.1091 | 70.4694 |   |
| ELEMENT             | K-RAW    | K-VALUE    | ELEMWT%    | OXIDWT%  | ATOMICS | FORMULA | KILOVOL |        |        |         |   |
| Ni ka               | .00000   | .10009     | 10.459     |          | 10.000  | .100    | 15.00   |        |        |         |   |
| Fe ka               | .00000   | .90576     | 89.541     |          | 90.000  | .900    | 15.00   |        |        |         |   |
| TOTAL:              |          |            | 100.000    |          | 100.000 | 1.000   |         |        |        |         |   |
| CHOICE PROPERTY AND |          |            |            |          |         |         |         |        |        |         | ~ |

4. Now simply **divide C by [ZAF]** to get the K-factor.

5. Multiply your K-factor by the intensity of the unknown over the intensity of the standard

## K ratio<sub>A</sub> = $(C_A^{std}/[ZAF]_A^{std}) \times (I_A^{unknown} / I_A^{standard})$

- c. Convert the **k ratio into concentration** 
  - i. You must have the k ratio in wt.% to apply the correction to your microprobe data.
  - ii. To convert from k ratio to wt.%:
    - 1. Turn the k ratio into k ratio % by multiplying it by 100 K ratio<sub>A</sub> x 100 = K ratio<sub>A</sub> %
    - 2. Turn k ratio % into wt.% by multiplying it by  $[ZAF]_A^{unknown}$ 
      - a. Again, use CALZAF to determine [ZAF] for the element of interest or even use the actual ZAF corrections provided in the output of your microprobe data (excel spreadsheet)

### (K ratio<sub>A</sub> %) x ( $[ZAF]_A^{unknown}$ ) = $C_A^{unknown}$

d. You now have the **concentration of the element of interest (in wt.%) due to SF**. To correct your microprobe data, simply subtract this concentration to your microprobe data.

CA<sup>unknown</sup>\_microprobe - CA<sup>unknown</sup>\_SF